## 別紙1:非会員の方が学会に入会して申込する場合のマイページの操作手順

## (1) ログイン ID とパスワードの入手

- マイページのログイン画面 から「新規ユーザ登録」をクリックする https://c2.members-support.jp/jssm/
- ② 「利用規約、プライバシー規約の内容に同意する」を選択してクリック
- ③ ユーザ情報の登録画面が表示される→ユーザ区分に「学会加入希望者」を選択する
- ④ 利用区分に「イベントに参加する」を選択する
- ⑤ その他のユーザ情報を登録(\*の必須項目についてはすべて入力する必要がある)
- ⑥ ユーザ情報の登録を完了する→登録ボタンをクリックする
- ⑦ ユーザ情報の確認画面が表示される→「完了」ボタンをクリックする
- ⑧ 登録したメールアドレスに仮登録完了確認メールが送信される。
- ⑨ 仮登録完了確認メールを開いて、確認用のリンク先をクリックする→仮登録完了
- ID とパスワードをメモ

※事務局での会員種別変更に1日~2日かかります。事務局からの作業完了メールをお待ち下さい。

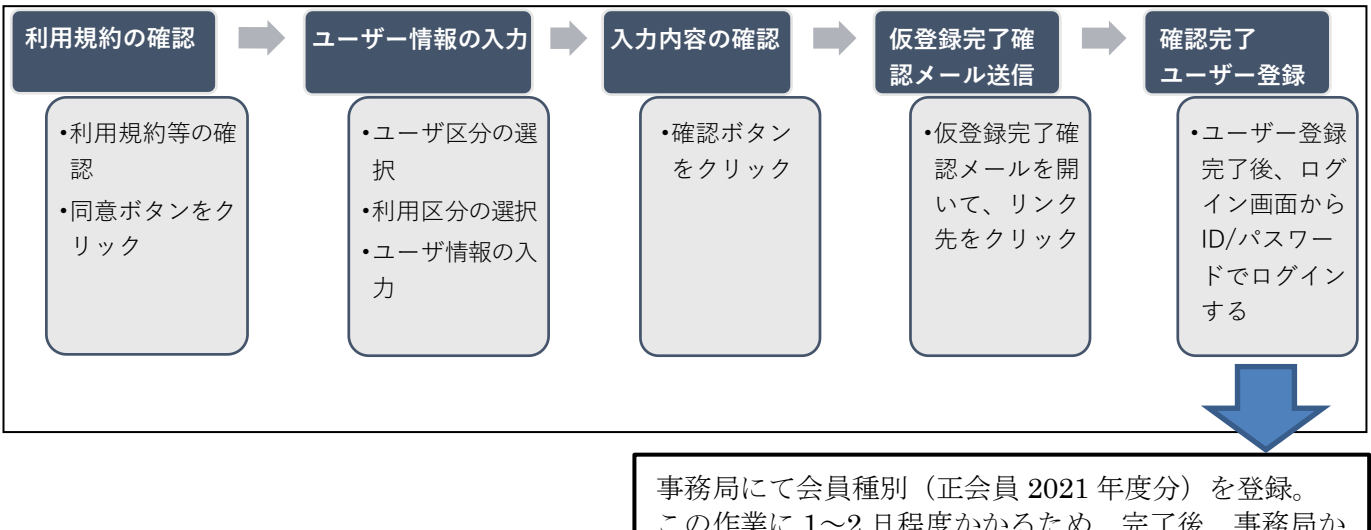

この作業に1~2日程度かかるため、完了後、事務局から「作業完了のお知らせ」をメールで送信します。

## (2) 会費支払いとイベント申込み

- ① https://c2.members-support.jp/jssm/ の URL をクリックする
- ② 続いて、ログイン画面が表示されるので、ログイン ID とパスワードを入力する
- ③ メニューから「会費支払い」を選んで、「入会金+年会費」のお支払手続きを行う

正会員登録後、更にイベント申込みを行う

- ④ メニューから「イベント情報」「イベント申込」から、【正会員・学生会員・非会員用】第34回全 国大会を選択し、参加登録する。
- ⑤ 利用規約に同意の上、支払画面に進み、支払方法を選択して、支払いを完了する
- ⑥ 申込み状況の確認は、「メニュー」の「イベント情報」→「イベント申込状況照会」と進んで内容を 表示させて下さい。現在のお支払い状況を確認できます。
  ※会費と全国大会の支払は、それぞれ別々に行う必要がありますこと、ご容赦ください。

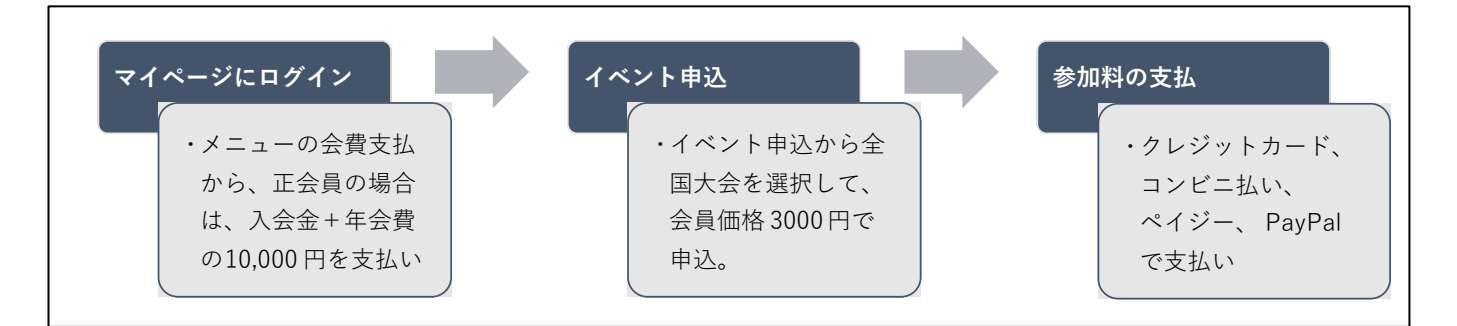